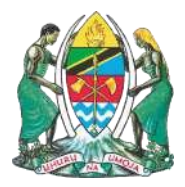

### JAMHURI YA MUUNGANO WA TANZANIA WIZARA YA ELIMU, SAYANSI NA TEKNOLOJIA MAMLAKA YA ELIMU NA MAFUNZO YA UFUNDI STADI

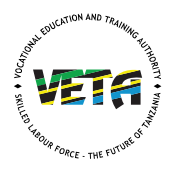

# MWONGOZO WA NAMNA YA KUOMBA MAFUNZO YA MUDA MREFU KWA VYUO VYA VETA 2026 KUPITIA MFUMO WA MAOMBI WA VETMIS

# Hatua ya 1: Fungua Kiungo cha Maombi

Bonyeza kiungo hiki: <u>https://vetmis.veta.go.tz/fdc</u>

# Hatua ya 2: Anza Maombi

Ukurasa wa mwanzo (Welcome Page) utafunguka. Bonyeza **"Apply"** chini ya sehemu ya VETA Long Courses.

# Hatua ya 3: Ingia au Jisajili

- Mwombaji Mpya: Bonyeza "Register New Account" ili kuunda akaunti mpya.
- **Mwombaji Uliyesajiliwa**: Weka jina la mtumiaji (*Username*) na nywila (*Password*), kisha bonyeza "**Login**".

# Hatua ya 4: Jisajili Akaunti Mpya

### 1. Taarifa Binafsi

Jaza taarifa zifuatazo:

- Jina la Kwanza (*lazima*)
- Jina la Kati (kama lipo)
- Jina la Mwisho (*lazima*)
- Namba ya Simu (*lazima*)
- Barua Pepe
- Mkoa
- Wilaya
- Kata
- Kijiji/Mtaa

### 2. Taarifa za Kozi

Chagua:

• Aina ya Mwombaji: Long Course Applicant

- Kituo cha Mafunzo
- Mwaka wa Masomo

#### 3. Nenosiri

Tengeneza neno la siri kwa ajili ya akaunti yako. Ikiwa una maelezo ya ziada, yaweke. Baada ya kuhifadhi, *Username* yako itaonekana — **ihifadhi vizuri!** 

### Hatua ya 5: Ingia na Kamilisha Maombi

#### 1. Taarifa Binafsi

- Hakiki taarifa zako
- Weka tarehe ya kuzaliwa na jinsia

### 2. Kitambulisho

Chagua:

- Uraia
- Aina ya Kitambulisho
- Namba ya Kitambulisho
- Mahali kilipotolewa
- Tarehe ya mwisho ya matumizi ya kitambulisho
- (Work Permit) kama ipo

#### 3. Makazi

Thibitisha taarifa zako:

- Nchi
- Mkoa
- Wilaya
- Kata
- Kijiji/Mtaa
- Mahali pa makazi
- Anwani (kama ipo)

#### 4. Elimu

#### Chagua:

- Kiwango chako cha juu cha elimu
- Mwaka uliomaliza elimu hiyo
- 5. Uchaguzi wa Kozi

Chagua kozi kwa kupanga vipaumbele katika sekta na fani (*occupation*) hadi chaguo tatu.

### 6. Taarifa za Ziada

- Chagua ikiwa una uhitaji maalum (kama upo)
- Chagua aina ya mwanafunzi: wa kutwa au bweni
- Jaza taarifa za mlezi:
  - o Majina kamili
  - Uhusiano
  - Namba ya simu
  - Barua pepe (si lazima)
  - o Anwani
  - Maelezo mengine muhimu

# Hatua ya 6: Malipo

- Nenda kwenye sehemu ya Bills and Payments
- Bonyeza **"Request Control Number"** kupata ankara ya malipo (*Control Number*)
- Lipa kiasi cha TZS 5,000 (kiasi hiki hakitarudishwa)

### Umefanikiwa!

Subiri matokeo ya uchaguzi kupitia tovuti ya VETA au kupitia vyombo rasmi vya habari.